**Group ID:** 

## **Group Name:**

(Required to create Seller ID)

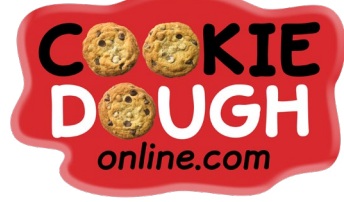

## FUNDRAISER GOING ON NOW!

## **IMPORTANT INFORMATION**

Start Date:

End Date:

Visit **www.cookiedoughonline.com** and create your Seller Dashboard by clicking the JOIN GROUP button at the top right of the homepage to start selling.

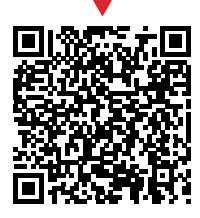

**SCAN ME** 

Your Online Store closes at midnight (CST).

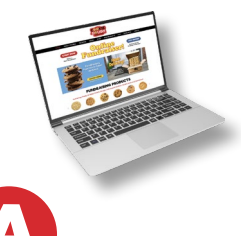

## Each seller MUST JOIN at: www.cookiedoughonline.com

Click "JOIN GROUP", then enter Group ID found at top, left of this cover letter.

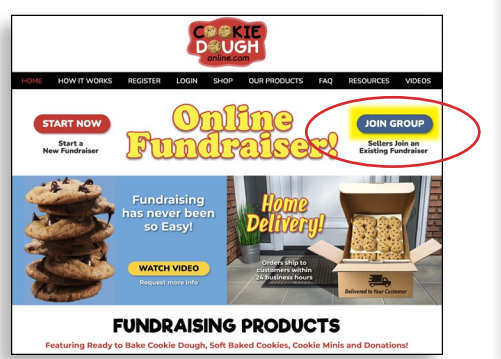

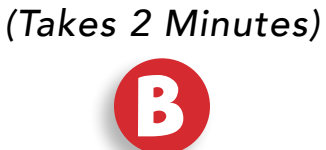

How to Join

Complete seller information, then click the "**Next**" button.

C

D

Join As A Seller:

Seller's First Name:

Seller's Last Name:

Upload Seller's Photo

Choose File No file chosen

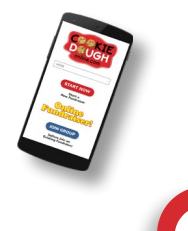

Login and start selling. It's that easy!

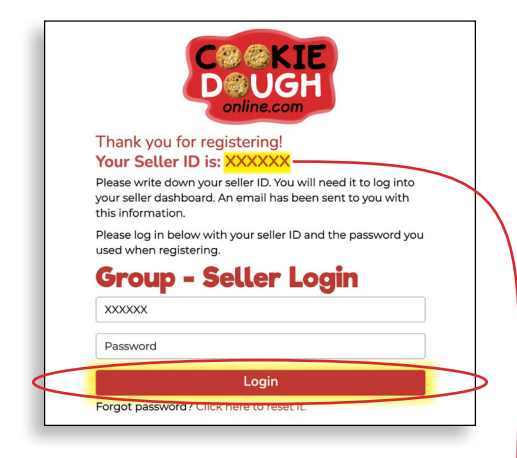

Write your Seller ID and Password below, so you don't forget!

Next

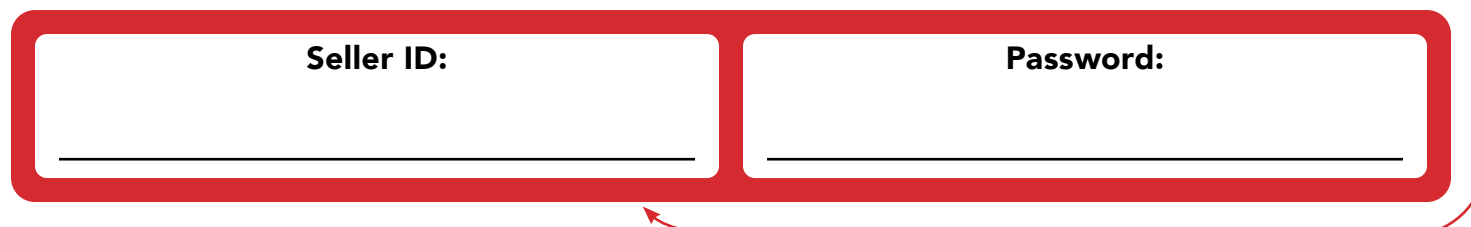